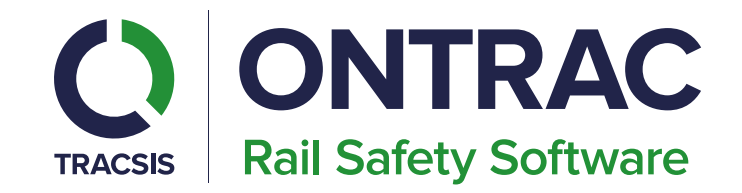

# V4 RailHub BI User Guide

Technology Makes it Possible, People Make it Happen

# **BI User Groups**

To access the new RailHub BI Reporting your Organisation will need to subscribe to the RailHub BI Reporting and your Client Admin, or OnTrac, will need to assign this role to your user account to be able to access this.

- 1. Super / Global User ( 5 initial users but more can be purchased)
- 2. Planner
- 3. Responsible Manager

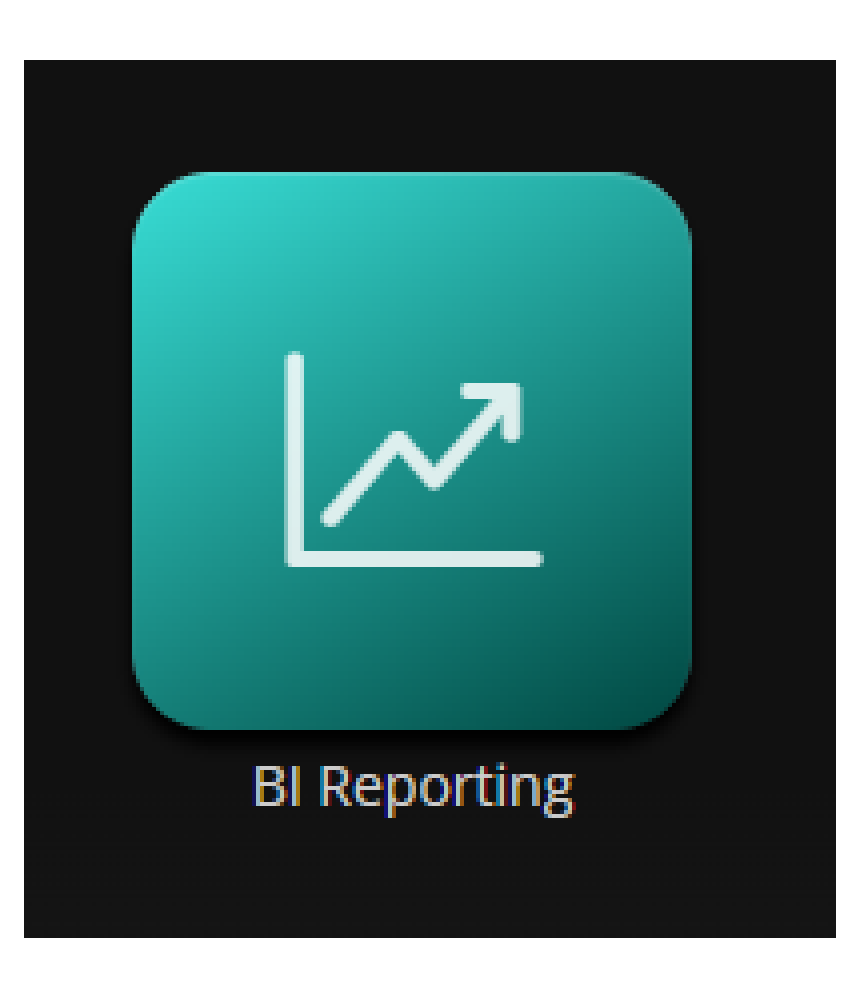

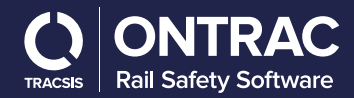

## Super User BI

The Super user can access their BI reporting directly through Bi reporting icon or

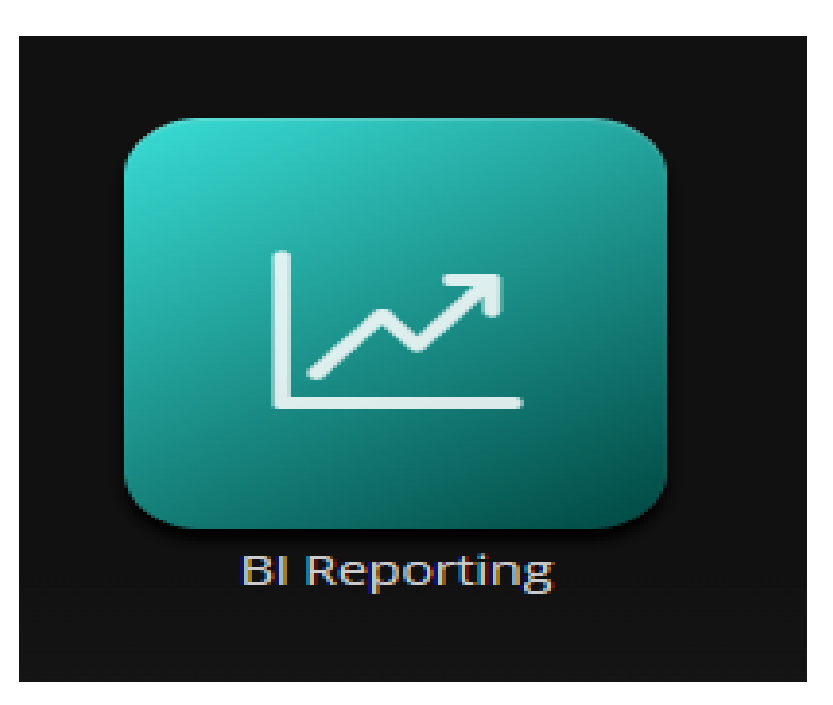

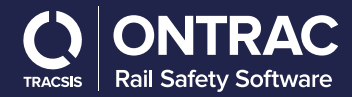

#### **B**SWP **RailHub BI Reporting**

| Select a Cu<br>Select a Cu<br>SwP v3<br>SWP v3                                                      |                       |
|----------------------------------------------------------------------------------------------------|-----------------------|
|                                                                                                    | stom Report<br>eports |
| © Copyright OnTrac 2022. All rights reserved.   <u>Privacy &amp; Cookies</u>   <u>Accessibility</u> |                       |

A super user login in via V4 will have to select the Custom Reports in the top right hand corner of the page. This will then allow access to both V3 & V4 BI reports.

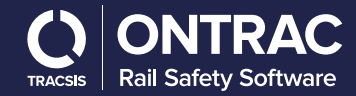

### Super User BIV<sup>2</sup>

The Super User can now see the 17 BI reports they have access to, by clicking into each report this will then open the individual reporting screen.

You can view the RailHub BI Reporting Full Screen by clicking on the button

Each page has an Information Button which can be viewed by simply clicking on the button on the top left of each

(j)

#### page

To Navigate through the additional sections of the report, simply click through the Top Navigation Menu, which will load the next element of the report. The Navigation Menu changes to Orange to show the section of the report which you are currently viewing.<sup>7</sup>

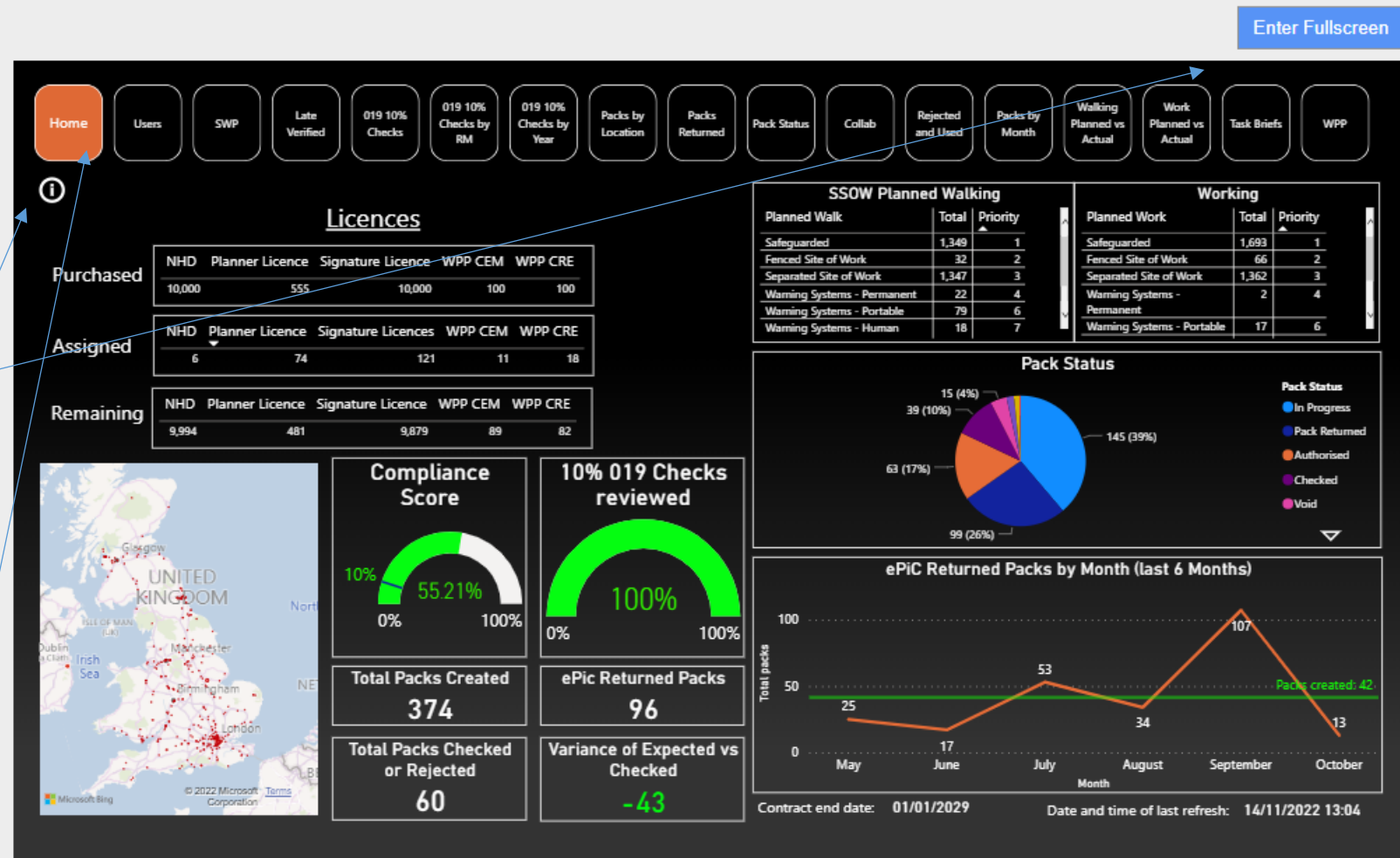

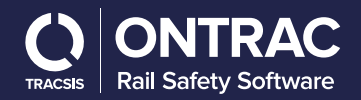

## Super User BI V4

The Super User can now see the 19 BI V4 reports they have access to, by clicking into each report this will then open the individual reporting screen.

You can view the RailHub BI Reporting Full Screen by clicking on the button

To Navigate through the additional sections of the report, simply click through the Top Navigation Menu, which will load the next element of the report. The Navigation Menu changes to Orange to show the section of the report which you are currently viewing./

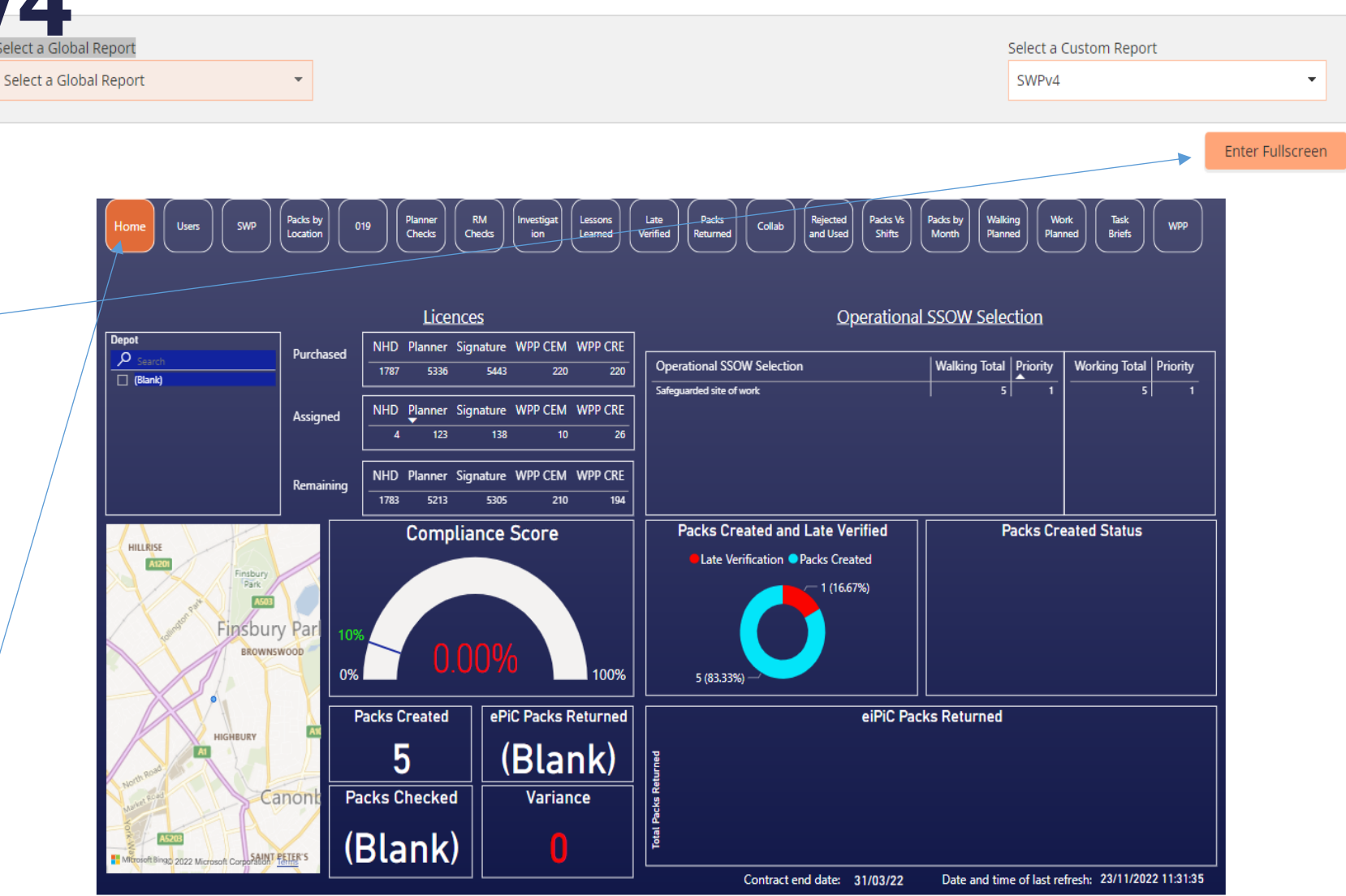

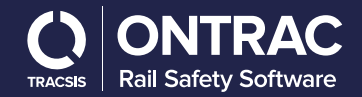

### **Planner BI**

The planner can access their BI reporting through the BI reporting from their dashboard, as below or

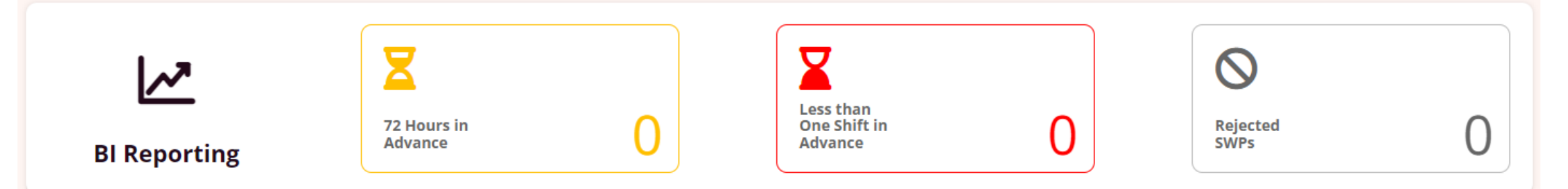

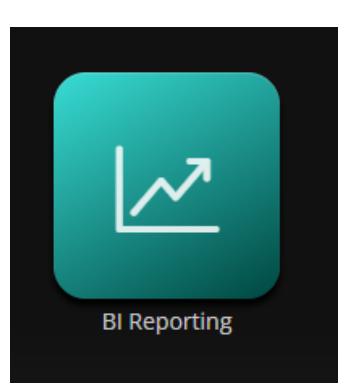

Through the main BI icon and selecting planner from the drop down menu.

| Select a Global Report   |  |
|--------------------------|--|
| Select a Global Report 👻 |  |
| Select a Global Report   |  |
| Global Reports           |  |
| Planner                  |  |

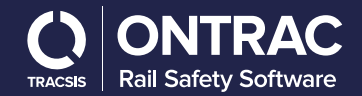

## **Planner BI**

The planner can now see the 8 BI reports they have access to, by clicking into each report this will then open the individual reporting screen.

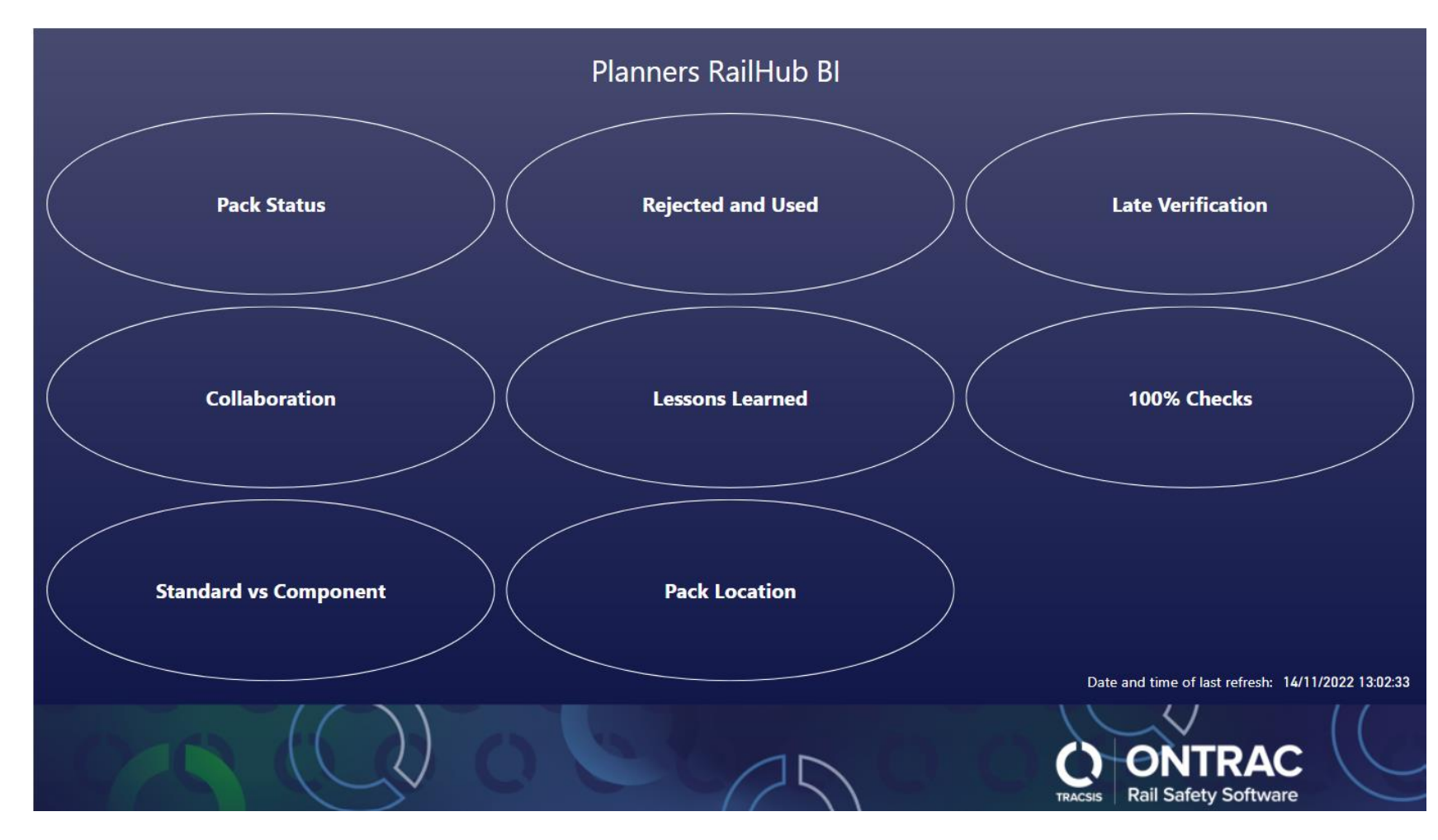

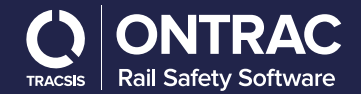

## **Planner BI**

When you are presented with each report you have the ability to filter the data using the different filter types such as Date Range or using the populated dropdown menus, below is an extract of the filters from one of the report pages.

| Pack Type          | Pack Number           |  |  |  |
|--------------------|-----------------------|--|--|--|
| All 🗸              | All 🗸                 |  |  |  |
| Pack Latest Status | Date Range            |  |  |  |
| All 🗸              | 01/01/2021 31/03/2022 |  |  |  |
| Project            |                       |  |  |  |
| All                | ~                     |  |  |  |

| Home<br>R                                                                                                    | ejected and    | Used             |                                      |                              |                             |
|----------------------------------------------------------------------------------------------------|----------------|------------------|--------------------------------------|------------------------------|-----------------------------|
| Planned Start Time<br>28/07/2022  27/08/2022  Project<br>Search                                                                                                    |                |                  | 1 (33.33%)                           | Rejected and used            | <b>Re-used</b><br>No<br>Yes |
| Packs rejected and not used                                                                                                    |                |                  | Packs                                | s Rejected and re-used       |                             |
| Pack Number         Planned Start Date         Name           1         28/07/2022 10:50:00         Stuart Planner           2         06/08/2022 22:00:00         Stuart Planner           3         27/08/2022 13:10:00         Stuart Planner | Link<br>©<br>© | Pack Number<br>1 | Pack Returned<br>09/08/2022 13:37:33 | Pack Status<br>Pack Returned | Link                        |

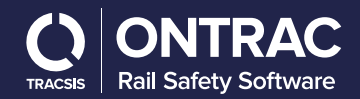

## **Responsible Manager BI**

The Responsible Manger can access their BI reporting through the BI reporting from their dashboard, as below or

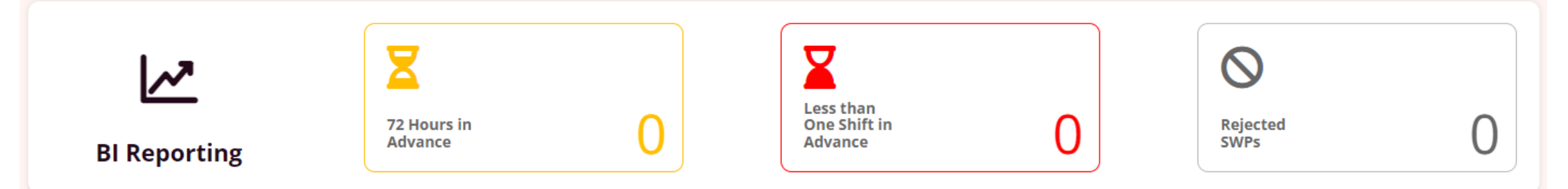

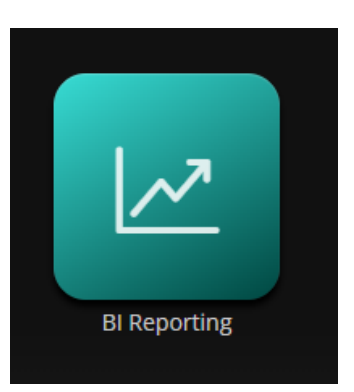

Through the main BI icon and selecting RM from the drop down menu.

| Select a Glo                                   | bal Report             |  |  |  |
|------------------------------------------------|------------------------|--|--|--|
| Select a G                                     | Select a Global Report |  |  |  |
| Select a Global Report<br>Global Reports<br>RM |                        |  |  |  |

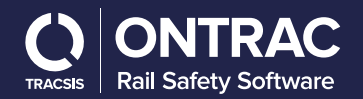

# **Responsible Manger BI**

The responsible Manger can now see the 10 BI reports they have access to, by clicking into each report this will then open the individual reporting screen.

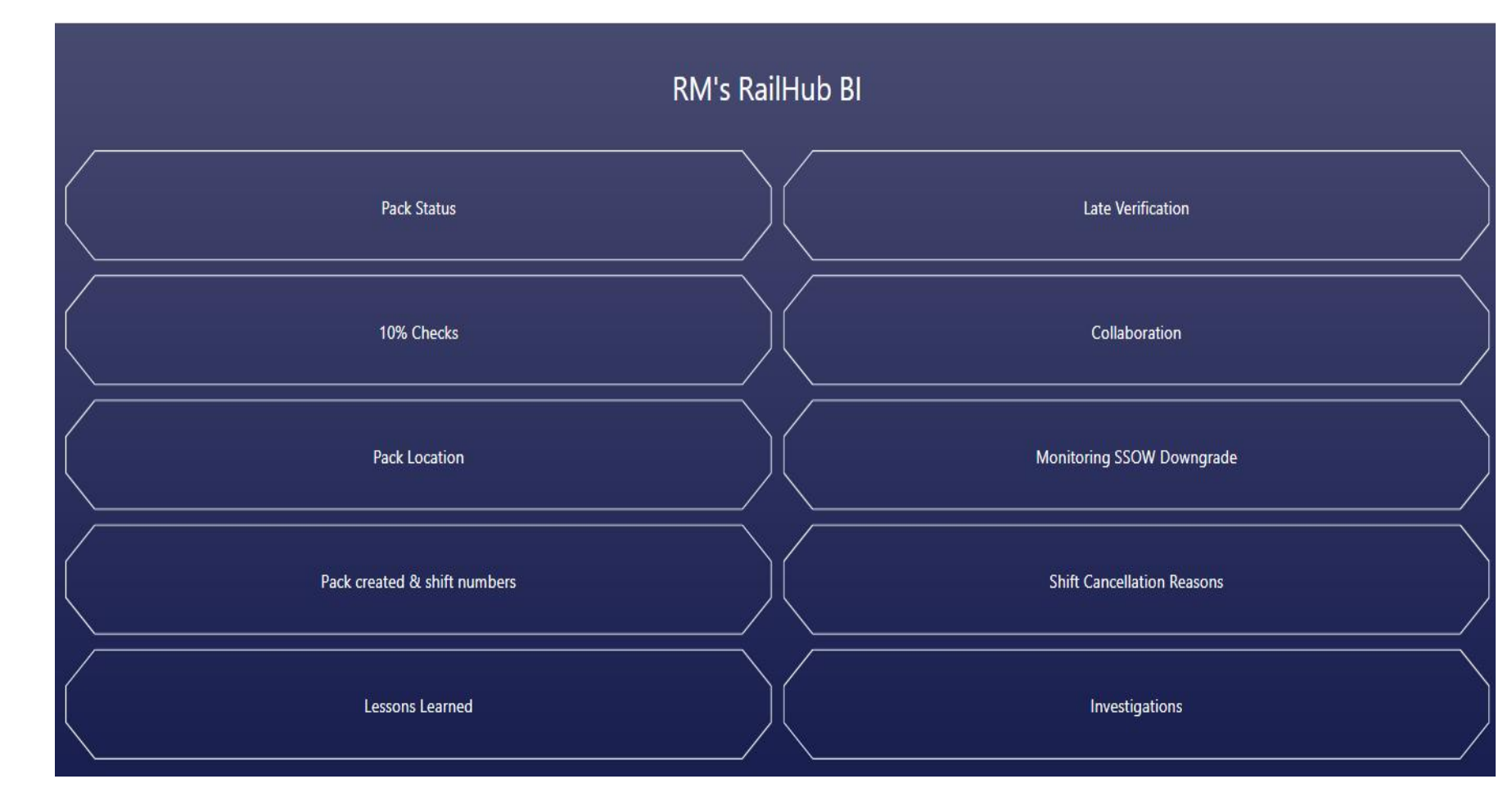

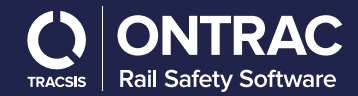

# **Responsible Manager BI**

When you are presented with each report you have the ability to filter the data using the different filter types such as Date Range or using the populated dropdown menus, below is an extract of the filters from one of the report pages.

|         | Pack Type          |   | Pack Number           |   |  |
|---------|--------------------|---|-----------------------|---|--|
| All     |                    | ~ | All                   | ~ |  |
|         | Pack Latest Status |   | Date Range            |   |  |
| All     |                    | ~ | 01/01/2021 31/03/2022 |   |  |
| Project |                    |   |                       |   |  |
| All     |                    |   |                       | < |  |

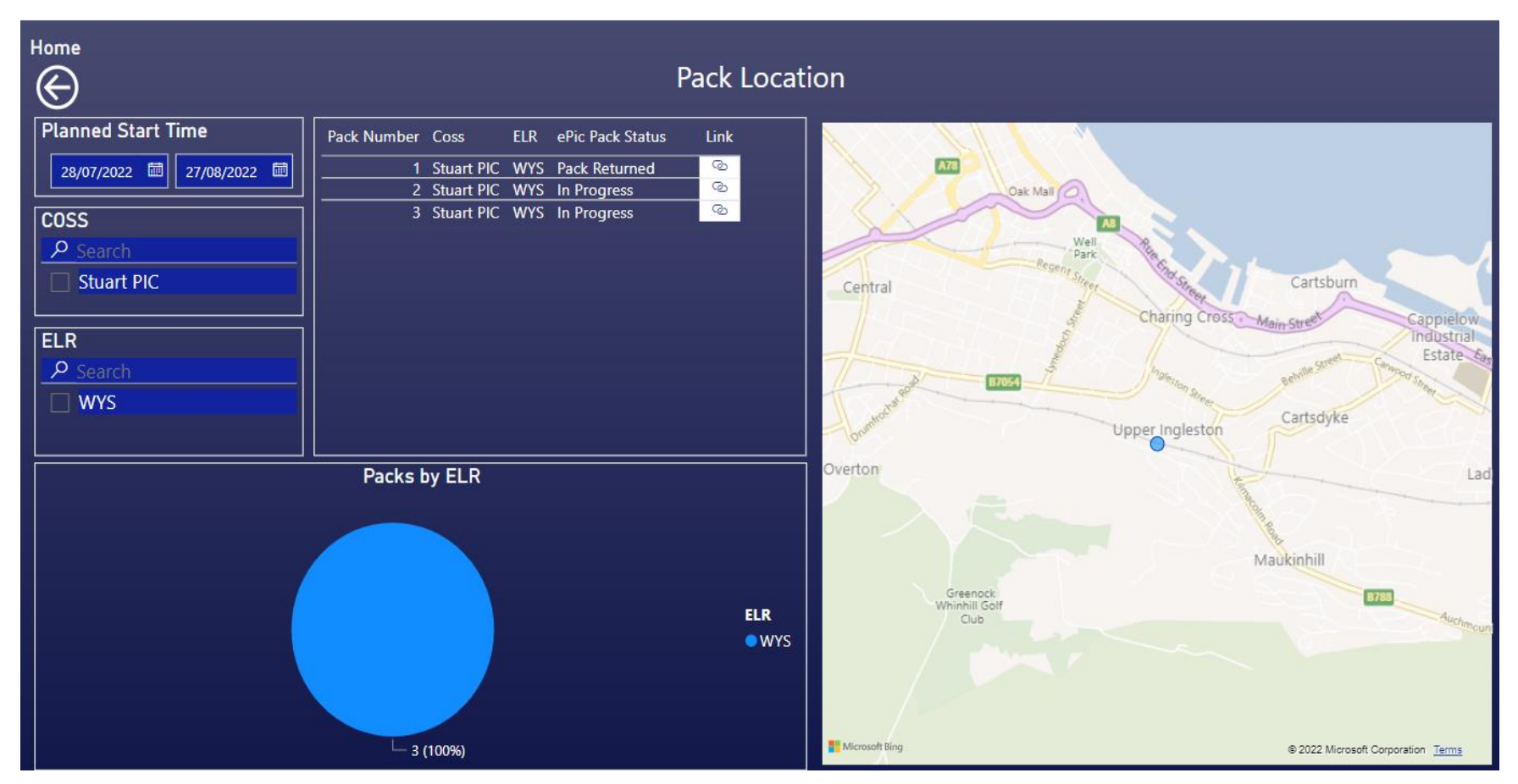

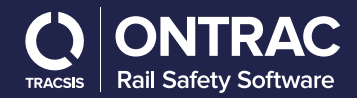